# INSTRUKCJA Poznaj menu wyciągi

| Poprzednia wersja systemu |                      |   |  |  |  |  |
|---------------------------|----------------------|---|--|--|--|--|
| ≡                         | 🚰 BNP PARIBAS        |   |  |  |  |  |
| <mark>:</mark> ]          | Rachunki             | ^ |  |  |  |  |
|                           | Lista rachunków      |   |  |  |  |  |
|                           | Historia transakcji  |   |  |  |  |  |
| Г                         | Wyciągi bankowe      | ٦ |  |  |  |  |
| L                         | Wyciągi wygenerowane |   |  |  |  |  |
|                           | Lista blokad         |   |  |  |  |  |

W module **Rachunki** dostępne są nowe pozycje **Wyciągi bankowe** oraz **Wyciągi wygenerowane**.

# Wyciągi – WIDOK

Na **Liście rachunków**, w kolumnie **Ostatni wyciąg** / **Data Wyciągu** wyświetlona jest informacja o ostatnim dostępnym numerze wyciągu i jego data. Po kliknięciu na numer wyciągu, system wyświetli wskazany wyciąg z rachunku.

| Wszys  | tkie Bieżące Pomocnicze Walutow      | e VAT Oszczędnościowe                | MBR              |                    |
|--------|--------------------------------------|--------------------------------------|------------------|--------------------|
| Szukaj | Q Rachur                             | nek 🗸 Typ rachu                      | nku 🗸 Waluta     | ✓ Pokaż więcej ✓   |
| □ ~    | Nazwa rachunku 💠<br>Numer rachunku 🌩 | Ostatni wyciąg 💠 🔨<br>Data wyciągu 💠 | Saldo księgowe 💠 | Saldo dostępne 💠   |
| 0      | RACHUNEK BIEŻĄCY                     | 075/2022/BPL                         | 160 969,49 PLN   | 160 444,69 PLN 🕀 🗄 |

Ikona 🛆 przy nagłówku **Ostatni wyciąg** pojawia się, gdy wyciągi za poprzedni dzień roboczy są w przygotowaniu.

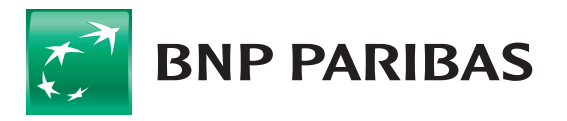

Kliknięcie w wiersz z numerem rachunku, pozwala na przejście do **Historii transakcji** z ustawieniem filtra **od ostatnich 7 dni**, z możliwością prezentacji **Salda po transakcji**.

| HUNEK BIEZĄCY / 71 1600 11<br>zegóły rachunku <u>Historia transakcji</u> Wy | 27 0000 0000 0000 0001 <sub>Sal</sub>            | .do kslęgowe: 160 969,49 PLN      |
|-----------------------------------------------------------------------------|--------------------------------------------------|-----------------------------------|
| 🔀 Historia transakcji                                                       |                                                  |                                   |
| Szukaj Q                                                                    | Data<br>Od ostatnich 7 dni V Rodzaj transakcji V | Typ transakcji 🗸 🗸 Pokaż więcej 🗸 |
| Liczba transakcji: 1 Uznania: - P                                           | N Obciążenia: 500 009,00 PLN                     | 🗾 Saldo po transakcji             |
| □ ✓ Data ≑ Kontrahent ≑<br>Numer rachunku ≑                                 | Opis  ⇔<br>Typ transakcji  ⇔                     | Kwota 💠<br>Saldo po transakcji 💠  |
| C 24.10.2022 FHU ABC<br>40 1600 1215 0000 000                               | FAKTURA<br>0000 0001 PRZELEW INTERNETOWY         | -500 009,00 PLN<br>160 969,49 PLN |
| idocznych na stronie: 10 🗸 🕴 1-1 spośród                                    | 1 pozycji                                        | 1                                 |

Wybór zakładki **Wyciągi bankowe**, pozwala na wyświetlenie listy wszystkich dostępnych dla danego rachunku wyciągów bankowych (domyślnie za okres ostatnich 7 dni).

## Przyciski nawigacyjne

Wyciągi można w łatwy sposób przeglądać. Przyciski nawigacyjne < , > przekierowują do **poprzedniego** / **następnego wyciągu**. Umożliwiają też przejście na **Datę wyciągu**.

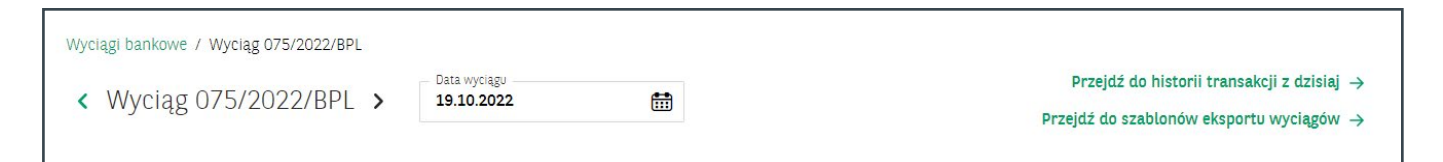

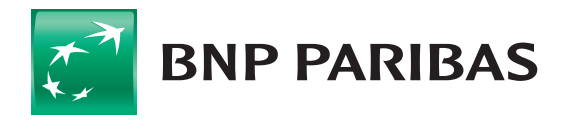

# Saldo VAT

Wyciągi uwzględniają też saldo rachunku powiązanego VAT.

| 19.10.2022                                               | ciágo                                                                                                    | Nazwa / Numer rachunku<br>RACHUNEK BIEŻĄCY (PLN)<br>71 1600 1127 0000 0000 0000 0001                                                                                  | Typ rachunku<br>RACHUNEK BIEŻĄCY |                                                                   |                                           |
|----------------------------------------------------------|----------------------------------------------------------------------------------------------------|----------------------------------------------------------------------------------------------------|----------------------------------|-------------------------------------------------------------------|-------------------------------------------|
| Nazwa firmy<br>FHU TEST                                  |                                                                                                    | Adres rejestrowy firmy<br>KWIATOWA 2, 31-123 KRAKÓW, Polska                                                                                                    | Numer klienta<br>000008          |                                                                   |                                           |
| Rachunki pov                                             | viązane                                                                                                    |                                                                                                    |                                  |                                                                   |                                           |
| Nazwa / Numer<br>RACHUNEK VAT<br>66 1600 1013 00         | rachunku<br>(PLN)<br>000 0000 0000 0001 🦳                                                                                            |                                                                                                    |                                  | Saldo początkowe<br>Saldo końcowe                                 | 0,00 PLI<br>0,00 PLI                      |
| Lista<br>Szukaj                                          | a transakcji                                                                                                    | Q                                                                                                    |                                  |                                                                   |                                           |
| Szukaj<br>Saldo początko<br>Saldo końcowe                | a transakcji<br>we: 962 626,06 PLN<br>: 962 626,01 PLN                                                                               | Uznania: 0,00 PLN Liczba tra<br>Obciążenia: 0,05 PLN                                                                                                    | ansakcji: <b>1</b>               | Saldo po tr                                                       | ransakcj                                  |
| Szukaj<br>Saldo początko<br>Saldo końcowe<br>Data \$     | a transakcji<br>we: 962 626,06 PLN<br>962 626,01 PLN<br>Kontrahent ¢<br>Numer rachunku ¢                                             | Q<br>Uznania: 0,00 PLN<br>Obciążenia: 0,05 PLN<br>Opis \$<br>Typ transakcji \$                                                                                        | ansakcji: <b>1</b>               | Saldo po tr<br>Kwotr<br>Saldo po transakcj                        | ransakcj<br>a ≎<br>ji ≎                   |
| Saldo początko<br>Saldo końcowe<br>Data \$<br>19.10.2022 | a transakcji<br>we: 962 626,06 PLN<br>: 962 626,01 PLN<br>Kontrahent ¢<br>Numer rachunku ¢<br>JAN KOWALSKI<br>40 1600 1215 0000 0000 | Q     Uznania: 0,00 PLN     Liczba tra       Obciążenia: 0,05 PLN     Opis \$       Typ transakcji \$     ZASILENIE       PRZELEW INTERNETOWY     PRZELEW INTERNETOWY | ansakcji: <b>1</b>               | Saldo po tr<br>Kwota<br>Saldo po transakcj<br>-0,05<br>962 626,01 | ransakcj<br>a ≎<br>ji ≎<br>5 PLN<br>L PLN |

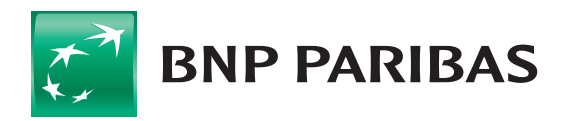

## Sekcja: wyciągi bankowe

W sekcji **Wyciągi bankowe**, dostępne są tylko wyciągi dzienne za dni, w których były przeprowadzane transakcje.

Zaznaczenie **checkbox** przy danym wyciągu, pozwala zbiorczo pobrać wyciągi, a z listy przejść do szczegółów konkretnego wyciągu.

| zukai  |                | C Pachi         | Data wyciągu<br>Od octetnich Z dni                   |                        | Pokaż wiecej                          |
|--------|----------------|-----------------|------------------------------------------------------|------------------------|---------------------------------------|
| szukaj |                | <b>Q</b>        |                                                      |                        | POKAZ WIĘCEJ V                        |
| □ ~    | Data wyciągu 🌩 | Numer wyciągu 💠 | Rachunek 💠<br>Numer rachunku 💠                       | Liczba<br>transakcji 💠 | Saldo początkowe 🖨<br>Saldo końcowe 🖨 |
| C      | 20.10.2022     | 037/2022/BPL    | RACHUNEK BIEŻĄCY<br>44 1600 1127 0000 0000 0000 0001 | 60                     | 706 059,42 PL<br>705 906,27 PL        |
| D      | 19.10.2022     | 036/2022/BPL    | RACHUNEK BIEŻĄCY<br>44 1600 1127 0000 0000 0000 0001 | 5                      | 716 069,63 PL<br>706 059,42 PL        |
| D      | 19.10.2022     | 075/2022/BPL    | RACHUNEK BIEŻĄCY<br>71 1600 1127 0000 0000 0000 0001 | 12                     | 666 370,59 PL<br>660 978,49 PL        |
| C      | 19.10.2022     | 031/2022/BPL    | RACHUNEK POMOCNICZY                                  | 1                      | -495,26 PL                            |

## Wyciągi wygenerowane: lista

W tym miejscu widoczna jest dostępna lista wyciągów pdf do pobrania. Jest to lista, która zawiera wykaz raportów z wyciągami przygotowanymi przez dowolnego użytkownika firmy lub przez bank – automatycznie.

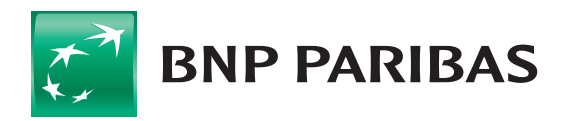

## Wyciągi wygenerowane: Generuj wyciągi

Z pozycji **Generator wyciągów** możliwe jest wygenerowanie wyciągów dziennych lub miesięcznych za dany okres.

| Rachunek*                                                   |                                                                                                    |
|-------------------------------------------------------------|----------------------------------------------------------------------------------------------------|
| Wybierz rachunek* 👻                                         | Jak wygenerować wyciąg?                                                                                                    |
|                                                             | <ul> <li>Wybierz rachunek, z którego chcesz wygenerować wyciąg.</li> </ul>                                                      |
|                                                             | 2. Wybierz typ i datę wyciągu.                                                                                                  |
| Data www.iagu#                                              | 3. Wybierz format i ułożenie wyciągów w pliku. Zdecyduj także, czy chcesz, aby na                                               |
| Bonzedni dzień roboczy                                      | wyciągu pojawiło się saldo po transakcji. Jeżeli wybierzesz format MT940,<br>zdecyduj o szablonie wyciągu oraz stronie kodowej. |
|                                                             | 4. Kliknij "Generuj".                                                                                                    |
| Format pliku*                                               |                                                                                                    |
| PDF O MT940                                                 |                                                                                                    |
| <ul> <li>Saldo po transakcji widoczne na wyciągu</li> </ul> |                                                                                                    |
| 🗌 Generuj plik pomimo braku transakcji                      |                                                                                                    |
| Ulozenie wyciągów w pliku* 🛈                                |                                                                                                    |
| Ainster index and deutine     O Me addate with storpach     |                                                                                                    |

Wygenerowany plik z wyciągami można znaleźć na liście **Wyciągi wygenerowane**.

#### Wyciągi wygenerowane: Ustawienia automatycznego generowania wyciągów

W tej opcji można skonfigurować cykliczne i automatyczne generowanie wyciągów dziennych, tygodniowych lub miesięcznych w formacie **PDF** i **MT940**.

| Nowe ustawienie                                                                                                    |        |                                                                                                    |
|----------------------------------------------------------------------------------------------------|--------|----------------------------------------------------------------------------------------------------|
| Nowe Ustawienie          Nazwa ustawienia*         Wpisz nazwę ustawienia         Rachunek*         Wybierz rachunek*         Cykl generowania*         Codziennie         Format pliku*         PDF       MT940         Saldo po transakcji widoczne na wyciągu         Generuj plik pomimo braku transakcji         Ułożenie wyciągów w pliku* ()         ©       Ciągte: jeden pod drugim         Na oddz | ✓<br>✓ | Iak utworzyć ustawienie automatycznego generowania wyciągów?           1. Wpisz nazwę ustawienia, a następnie wybierz rachunek oraz określ cykł generowania wyciągi.           2. Wybierz format i ułożenie wyciągów w pliku. Zaznacz, czy w pliku mają się znaleźć saldu po transakcji i czy system ma generować wyciągi bez transakcji.           3. Jeśli zaznaczysz format M1940, wybierz szabion wyciągu.           4. Kliknij "Zatwierdź".           5. Po zatwierdzeniu ustawienia, system będzie generowat pliki według wybranego cyklu. |
| ANULUJ                                                                                                    |        | ZATWIERDŹ                                                                                                    |

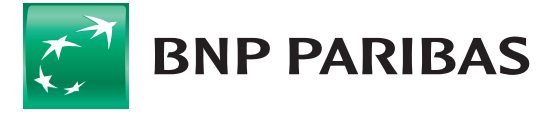

Informacja o ustawieniach generatora jest dostępna w menu **Ustawienia automatycznego generowania** wyciągów.

| ~              |   |          |                                 |                                             |   |       |   |                  |
|----------------|---|----------|---------------------------------|---------------------------------------------|---|-------|---|------------------|
| Lista ustawień |   |          |                                 |                                             |   |       |   | Dodaj ustawienie |
| Szukaj         | Q | Rachunek | ~                               | cykl                                        | ~ | Autor | ~ | Pokaż więcej 🗸   |
|                |   |          |                                 |                                             |   |       |   |                  |
|                |   |          | Brak szab                       | lonów na liście                             |   |       |   |                  |
|                |   |          | Dodaj ustaw<br>generowały się a | rienie, aby wyciągi<br>automatycznie według |   |       |   |                  |

W menu **Rachunki**, po kliknięciu na wybrany rachunek, pojawi się dodatkowa zakładka z listą dziennych wyciągów z tego rachunku.

| Szczegóły rachunku Historia transakcji W | yciągi bankowe Blokady               | Saldo k                | ostępne: 160 444,69 p<br>sięgowe: 160 969,49 p | LN                                                  |
|------------------------------------------|--------------------------------------|------------------------|------------------------------------------------|-----------------------------------------------------|
| Dzienne Miesięczne                       |                                      |                        | Przejdź do histor<br>Przejdź do szablonóv      | 'ii transakcji z dzisiaj →<br>v eksportu wyciągów → |
| Szukaj Q                                 | Data wyciągu<br>Od ostatnich 7 dni 🗸 |                        |                                                | Pokaż więcej 🗸                                      |
| 🗌 🗸 Data wyciągu 💠                       | Numer wyciągu 💠                      | Liczba<br>transakcji 🌩 | Saldo początkowe 💠                             | Saldo końcowe 🌩                                     |
| 19.10.2022                               | 075/2022/BPL                         | 12                     | 666 370,59 PLN                                 | 660 978,49 PLN                                      |
| Widocznych na stronie: 10 🗸   1-1 spośrc | ód 1 pozycji                         |                        |                                                | 1                                                   |

## Eksportowanie wyciągów

Aby eksportować wyciagi, należy przejść do menu **Szablony eksportu**. Można to zrobić z pozycji ikony opie lub z linku nad listą wyciągów bankowych:

|   | Poprzednia wersja systemu                                                                                |   | Czas sesji: 03    | 55 C PRZEDŁUŻ   |          |   | ф <b>(</b>                       | T TEST S.A D- Wyloguj                                                                     |
|---|----------------------------------------------------------------------------------------------------|---|-------------------|-----------------|----------|---|----------------------------------|-------------------------------------------------------------------------------------------|
|   | BNP PARIBAS<br>Rachunki                                                                                  | ^ | Wyciągi           | bankowe         |          |   |                                  | Przejdź do historii transakcji z dzisiaj $	o$ Przejdź do szablonów eksportu wyciągów $	o$ |
| • | Lista rachunków<br>Historia transakcji<br><b>Wycłągi bankowe</b><br>Wycłągi wygenerowane<br>Lista blokad |   | Dzienne<br>Szukaj | Miesięczne<br>Q | Rachunek | ~ | Oata wyciągu<br>Od ostatnich 7 🗸 | Pokaż więcej 🗸                                                                            |

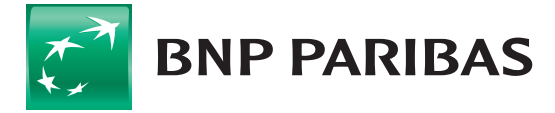

Wyciągi można eksportować w dotychczas dostępnych formatach wyciągów lub utworzyć własny szablon.

| Szablony eksportu<br>Szablony eksportu |                                          |                                   |       |                           |                |
|----------------------------------------|------------------------------------------|-----------------------------------|-------|---------------------------|----------------|
| Szablony eksportu                      |                                          |                                   |       |                           | Dodaj szablon  |
| Szukaj                                 | Firma lub holding 🗸                      | Rodzaj szablonu 🗸                 | Autor | ~                         | Pokaż więcej 🗸 |
| Nazwa szablonu / filtra 💠              | Rodzaj szablonu 🜩                        | Firma lub holding                 | \$    | Autor 💠                   |                |
| Wyciąg bankowy XML                     | Wyciąg bankowy XML                       |                                   |       | Predefiniowany prze       | ez bank        |
| Wyciąg bankowy MT940 R2019             | Wyciąg bankowy MT940 R2019               | Wyciąg bankowy MT940 R2019        |       |                           | ez bank        |
| Wyciąg bankowy MT940 Home Banking      | ıg Wyciąg bankowy MT940 Home Banking BGZ |                                   |       | Predefiniowany przez bank |                |
| Wyciąg bankowy MT940 GlobalPortal      | Wyciąg bankowy MT940 GlobalP             | Wyciąg bankowy MT940 GlobalPortal |       |                           | ez bank        |
| Wyciąg bankowy MT940                   | Wyciąg bankowy MT940                     |                                   |       | Predefiniowany prze       | ez bank 🗸 🗸    |
| Wyciąg bankowy JPK                     | Wyciąg bankowy JPK                       |                                   |       | Predefiniowany prze       | ez bank        |

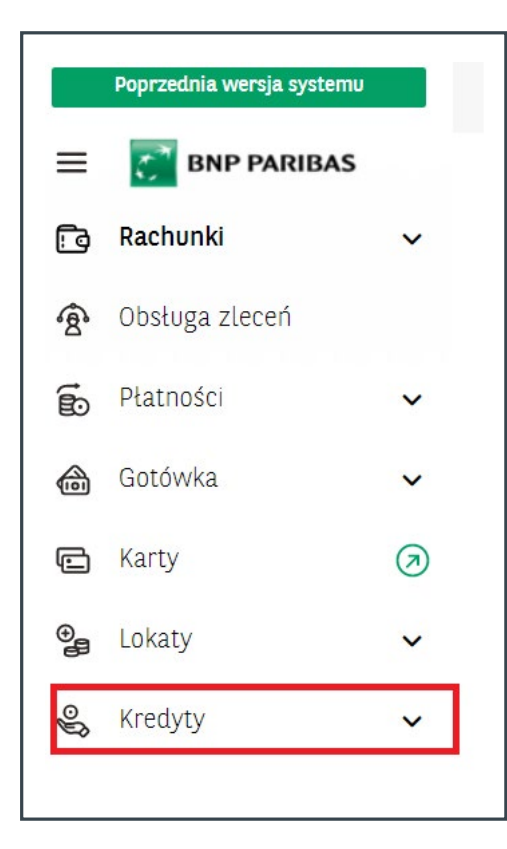

# **DODTKOWE INFORMACJE** dotyczące rachunków kredytowych

W nowym menu **Wyciągi**, nie są prezentowane wyciągi do rachunków kredytowych.

Szczegóły dotyczące kredytów oraz historia rachunków kredytowych dostępne są w module **Kredyty**.

W menu bocznym po lewej stronie:

| 00 | Kredyty             | ^ |
|----|---------------------|---|
|    | Lista kredytów      |   |
|    | Harmonogram spłat   |   |
|    | Historia transakcji |   |

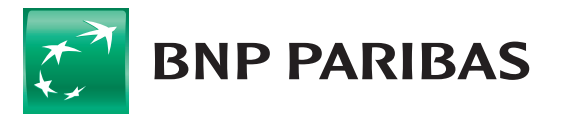

lub w oknie szczegółów kredytu:

| Kredyty / Kredyt inwe | stycyjny         |                   |                     |  |
|-----------------------|------------------|-------------------|---------------------|--|
| Kredyt inwest         | ycyjny           |                   |                     |  |
| Szczegóły kredytu     | Lista uruchomień | Harmonogram spłat | Historia transakcji |  |

Operacje na rachunkach kredytowych są prezentowane łącznie dla poszczególnych produktów kredytowych. Po wyfiltrowaniu potrzebnych informacji, można je pobrać po zaznaczeniu checkbox do formatów: **PDF, CSV** lub **XLS**.

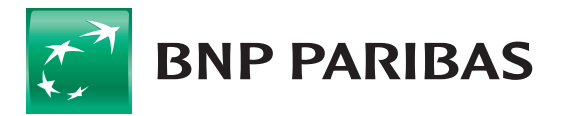

Bank zmieniającego się świata

BNP Paribas Bank Polska S.A. z siedzibą w Warszawie przy ul. Kasprzaka 2, 01-211 Warszawa, zarejestrowany w rejestrze przedsiębiorców Krajowego Rejestru Sądowego przez Sąd Rejonowy dla m.st. Warszawy w Warszawie, XIII Wydział Gospodarczy Krajowego Rejestru Sądowego pod nr. KRS 0000011571, posiadający NIP 526-10-08-546 oraz kapitał zakładowy w wysokości 147 676 946 zł w całości wpłacony.